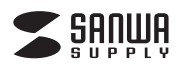

400-SCN041

# 1400万画素フィルムスキャナー(液晶モニタ付き) 取扱説明書

この度は、1400万画素 フィルムスキャナー(液晶モニタ付)「400-SCN041」(以下本製品)をお 買い上げいただき誠にありがとうございます。この取扱説明書では、本製品の使用方法や安全にお 取扱いいただくための注意事項を記載しています。ご使用の前によくご覧ください。読み終わった あともこの取扱説明書は大切に保管してください。

### 最初にご確認ください

お使いになる前に、セット内容がすべて揃っているかご確認ください。万一、足りないものがありま したら、お買い求めの販売店にご連絡ください。

| 1 | セット内容               |                                             |
|---|---------------------|---------------------------------------------|
| ſ | 271138              |                                             |
|   | ①スキャナー              | ⑤ACアダプタ                                     |
| l | ②35mmフィルムホルダー 1個    | ⑥バッテリー ・・・・・・・・・・・・・・・・・・・・・・・・・・・・・・・・・・・・ |
| l | ③スライドフィルムホルダー 1個    | ⑦クリーナーブラシ                                   |
|   | ④USBケーブル1本          | ⑧取扱説明書·保証書(本書)1部                            |
|   | ※欠品や破損があった場合は、品番(40 | 0-SCN041)と <b>上記の番号</b> (①~⑧)と              |

名称(USBケーブルなど)をお知らせください。

デザイン及び仕様については改良のため予告なしに変更することがあります。 本書に記載の社名及び製品名は各社の商標又は登録商標です。

# サンワサプライ株式会社

安全にお使いいただくためのご注意(必ずお守りください)

| ▲警告                    | 下記の事項を守らないと火災・感電により、死亡や大けがの原因となります。                                                                                                    |  |  |  |  |  |
|------------------------|----------------------------------------------------------------------------------------------------|--|--|--|--|--|
|                        | <ul> <li>●分解、改造はしないでください。(火災、感電、故障の恐れがあります)</li> <li>※保証の対象外になります。</li> <li>●水などの液体に濡らさないでください。(火災、感電、故障の恐れがあります)</li> <li>●小さな子供のそばでは本製品の取外しなどの作業をしないでください。<br/>(飲み込む恐れがあります)</li> </ul>                                                                                                    |  |  |  |  |  |
| ⚠注意                    | 下記の事項を守らないと事故や他の機器に損害を与えることがあります。                                                                                                    |  |  |  |  |  |
| ▲注意                    | <ul> <li>●取付け取外しの時は慎重に作業を行ってください。(機器の故障の原因となります)</li> <li>●次のような場所で使用しないでください。</li> <li>(1)直接日光の当たる場所</li> <li>(2)湿気や水分のある場所</li> <li>(3)傾斜のある不安定な場所</li> <li>(4)静電気の発生する場所</li> <li>(5)通常の生活環境とは大きく異なる場所</li> <li>●長時間の使用後は高温になっております。取扱いにはご注意ください。</li> <li>(火傷の恐れがあります)</li> </ul>                                                                                                    |  |  |  |  |  |
| ■お手入れに                 | <ul> <li>(飲み込む恐れかあります)</li> <li>▲ 注意</li> <li>下記の事項を守らないと事故や他の機器に損害を与えることがあります。</li> <li>▲ 注意</li> <li>●取付け取外しの時は慎重に作業を行ってください。(機器の故障の原因となります)</li> <li>●次のような場所で使用しないでください。</li> <li>(1)直接日光の当たる場所</li> <li>(2)湿気や水分のある場所</li> <li>(3)傾斜のある不安定な場所</li> <li>(4)静電気の発生する場所</li> <li>(5)通常の生活環境とは大きく異なる場所</li> <li>●長時間の使用後は高温になっております。取扱いにはご注意ください。</li> <li>(火傷の恐れがあります)</li> <li>お手入れについて</li> <li>清掃する時は電源を必ずお切りください。</li> </ul> |  |  |  |  |  |
| (1)清掃する時は電源を必ずお切りください。 |                                                                                                    |  |  |  |  |  |
|                        |                                                                                                    |  |  |  |  |  |

(2)機器は柔らかい布で拭いてください。 (3)シンナー・ベンジン・ワックス等は使わないでください。

#### 取扱い上のご注意

- ●本製品の取付け、取外しをする時には必ずパソコン(ハードディスク等)のデータをすべてバック アップ(HDD等)をしてください。
- ●メディア内のデータは、必ず他のメディア(HDD等)にすべてバックアップしてください。
- ※特に修復・再現のできない重要なデータは必ずバックアップをしてください。
- ※バックアップの作成を怠ったために、データを消失、破損した場合、弊社はその責任を負いかねます のであらかじめご了承ください。

#### 1.動作環境

- ■対応機種: Windows搭載(DOS/V)パソコン Apple Macシリーズ ※必要な機器構成は「12.仕様」を参照してください。
- ■対応OS: Windows 10(64·32bit)·8.1(64·32bit)·8(64·32bit)· 7(64-32bit)-Vista(64-32bit) macOS 10.12, Mac OS X 10.5~10.11

# 2.各部名称と働き

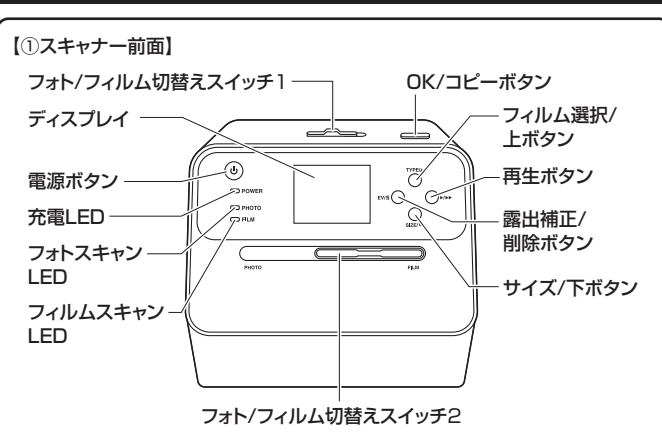

# 2.各部名称と働き(続き)

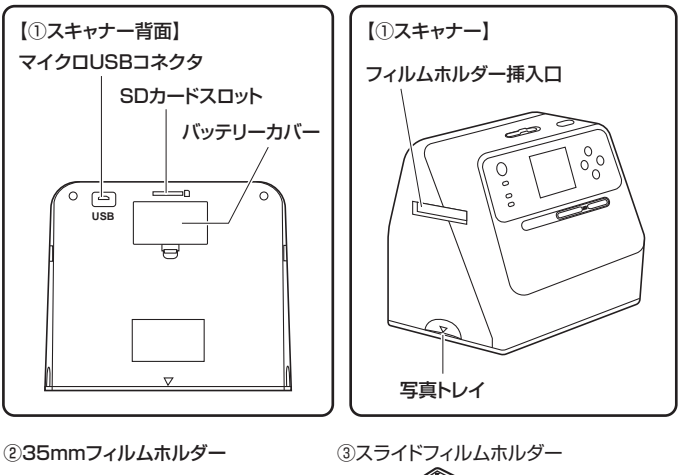

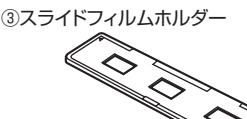

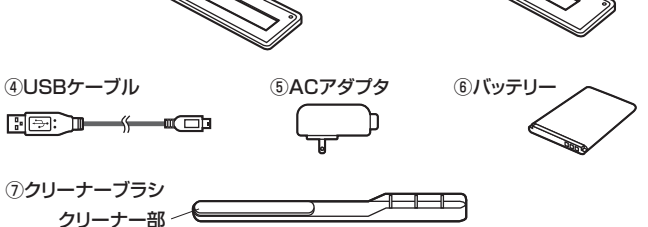

3.バッテリーの取付け方

#### ●バッテリーカバーを外します。

❷バッテリーを取付けます。※バッテリーの向きをよく確認して取付けてください。 ❸バッテリーカバーを戻します。

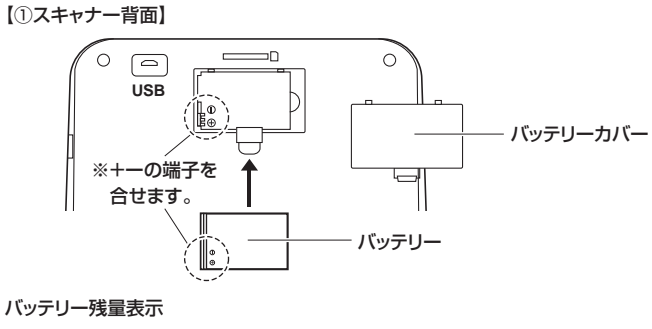

▶ 小

満充雷

#### 4.バッテリーの充電方法

●バッテリーをスキャナーに取付けてください。(3.バッテリーの取付け方参照) もしくはパソコンのUSBポートに接続して充電してください。 ※充電完了まで約3時間かかります。

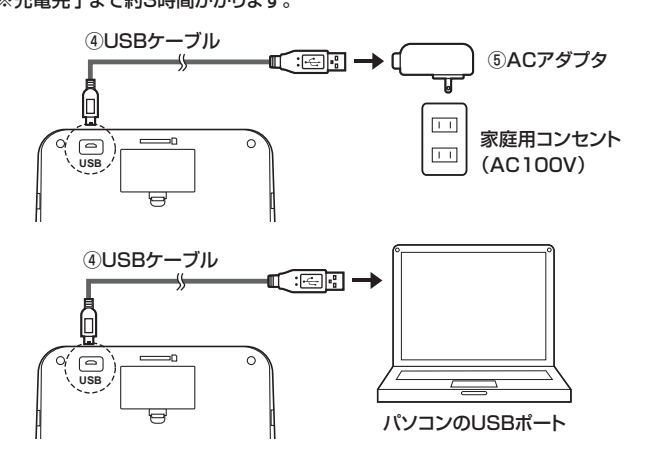

€スキャナーの電源がOFFの状態で充電をすると本体正面の充電LEDが赤色に光り ます。充電完了になるとLEDが消えます。

#### 4.バッテリーの充電方法(続き)

#### ■LEDの状態

| 充電LED       | /赤色:(1)スキャナーの電源がONの時     |
|-------------|--------------------------|
|             | (2)バッテリー充電時(スキャナー電源OFF時) |
| フォトスキャンLED  | /緑色:フォトスキャンモード時          |
| フィルムスキャンLED | )/青色:フィルムスキャンモード時        |

### 5.フィルムをホルダーにセット

#### 35mmフィルム

複数のコマがつながった状態のネガフィルムです。カラーとモノクロ(白黒)両方の フィルムに対応しています。35mmフィルムホルダーにセットします。

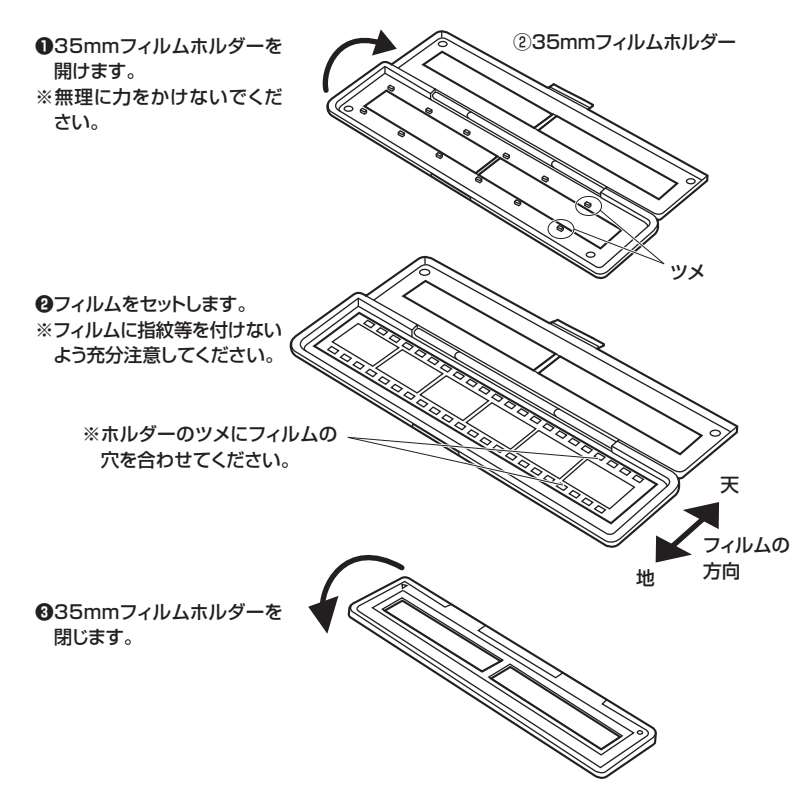

# 6.使用方法

#### SDカードをセット

SD·SDHCカードを差込みます。(32GBまでのカードに対応します)

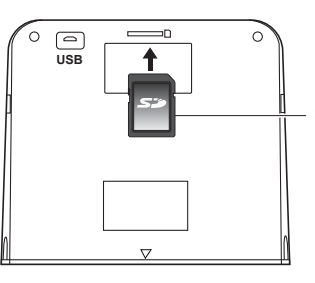

SDカード ※ラベル面を上に向けて差し込みます。 ※差し込む方向をご注意ください。 ※カチッと音がするまで差し込んでください。

### バッテリーを使用する場合

バッテリーを入れます。(3.バッテリーの取付け方参照)

# (ACアダプタを使用する場合)

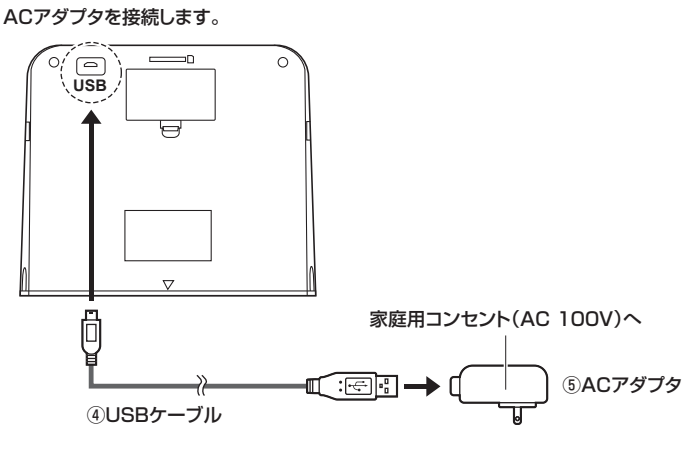

#### スライドフィルム

1コマ1コマが枠にはめこまれたボジフィルムです。カラーとモノクロ(白黒)両方の フィルムに対応しています。スライドフィルムホルダーにセットします。最大3コマまで セット可能です。

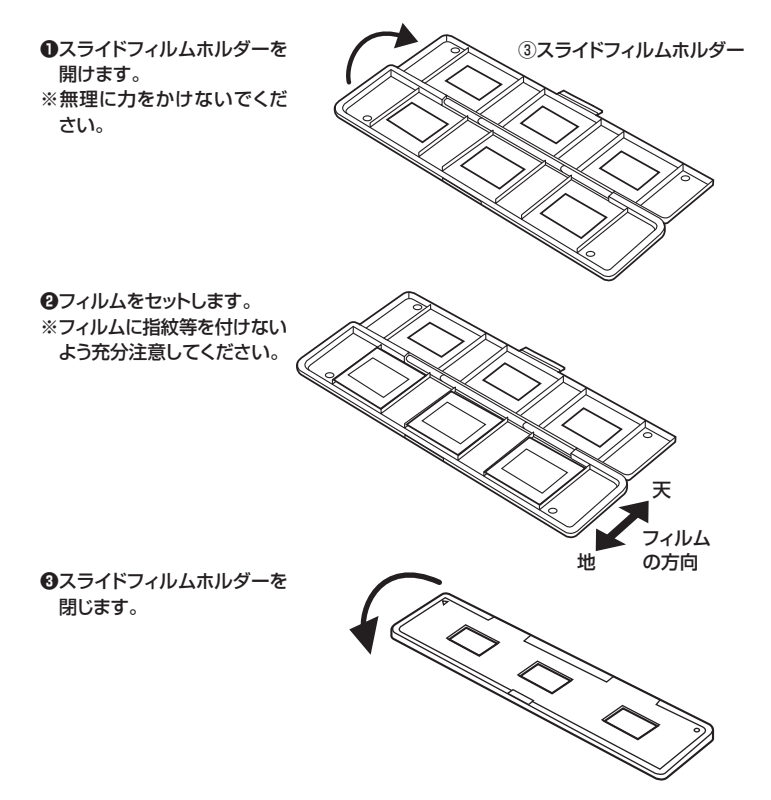

- (電源ON
- ●電源ボタン「∪」を押します。

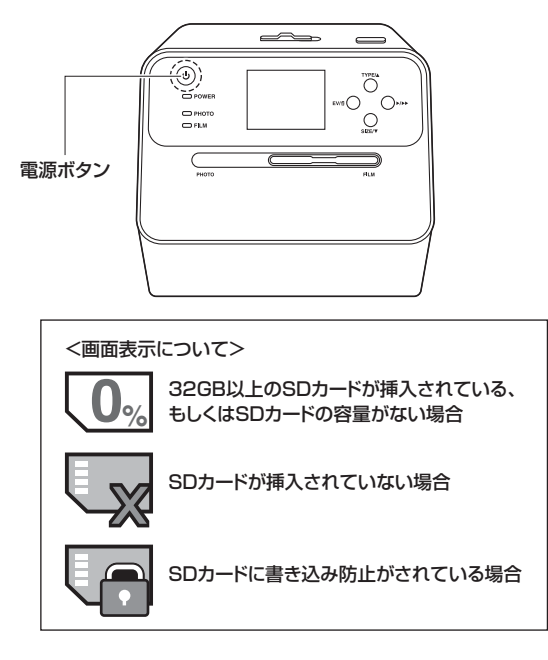

② PG ≥ SD LINK? Yes No と表示されますので、

上下ボタンで「No」を選択し、OK/コピーボタンを押してください。 「Yes」の場合はパソコンと接続してSDカードの中身をパソコンで確認できます。

③PHOTOかFILMかを選択してスキャンします。

### 6.使用方法(続き)

### 写真などをスキャンする場合 ※写真をスキャンする場合の解像度は700dpiです。

#### ●フォト/フィルム切替えスイッチ1を「PHOTO」にします。 ②フォト/フィルム切替えスイッチ2を「PHOTO」にします。 ❸写真トレイを外します。

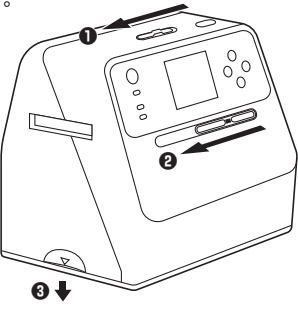

●写真トレイにスキャンしたい写真・雑誌等をセットし、本体に戻します。

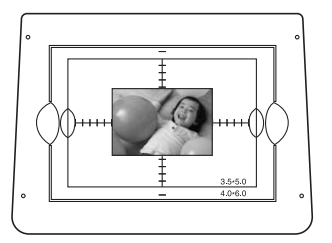

(サイズ/下ボタンを押し、3.5×5、4×6、4×4、4.2×3.2、3.4×2.1の中から選択)

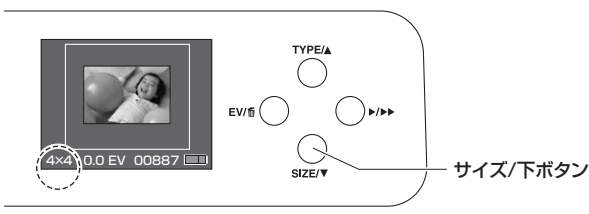

#### ●露出補正をします。

露出補正/削除ボタンを押すと露出補正のバーがディスプレイに表示されます。 フィルム選択/上ボタンとサイズ/下ボタンで調節できます。 再度露出補正/削除ボタンを押すとスキャンに戻ります。

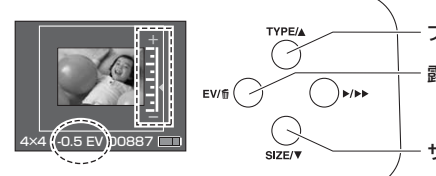

フィルム選択/上ボタン 露出補正/削除ボタン

サイズ/下ボタン

OK/コピーボタンを押してスキャンを開始します。 3~4秒間、ディスプレイに砂時計マークが表示され、スキャンが完了します。 スキャンされた画像は自動的にSDカードに保存され、ディスプレイに表示されます。

ディスプレイ

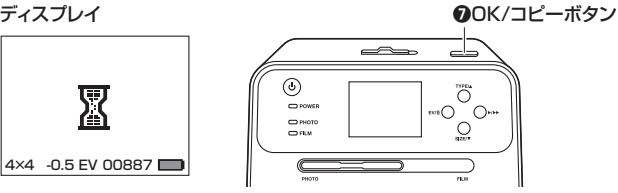

※写真トレイを外し、アルバムの上に乗せて直接スキャンすることも可能です。 ディスプレイでスキャン範囲を確認しながらスキャンしてください。

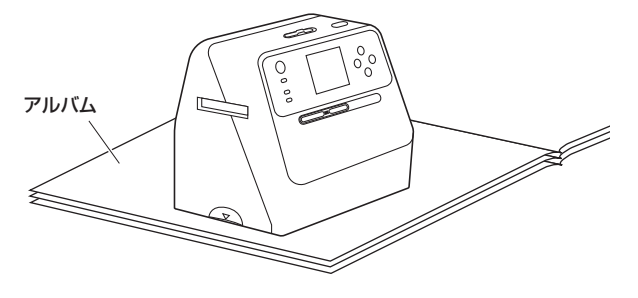

# 6.使用方法(続き)

#### フィルムをスキャンする場合

●フォト/フィルム切替えスイッチ1を「FILM」にします。 ②フォト/フィルム切替えスイッチ2を「FILM」にします。

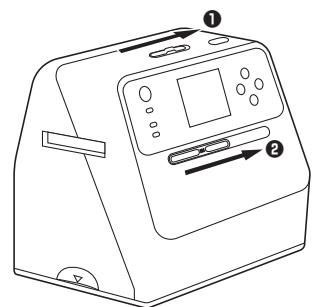

●本体のフィルムホルダー挿入口にフィルムをセットしたホルダーを差し込みます。 ※ゆっくり差し込んでください。スライド時や引き抜く場合も慎重に行ってください。 ※右側から差し込むことも可能です。

その場合は「▲」マークを合わせるように差し込んでください。

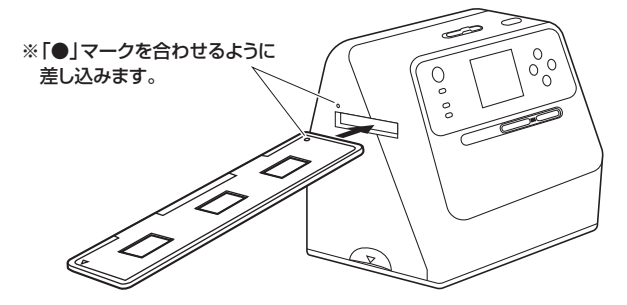

※右側から差し込むことも可能です。 その場合は「▲」マークを合わせるように差し込んでください。

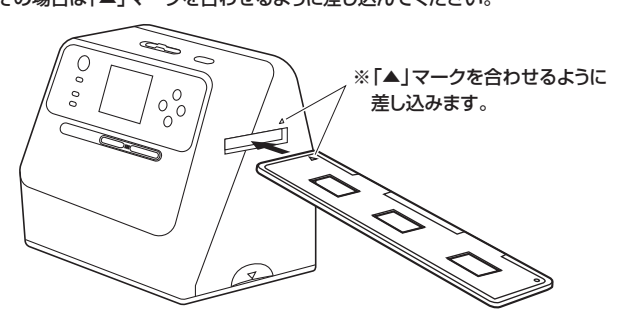

#### ④ディスプレイを見ながら、ホルダーのフレームが入らないように位置を調整します。

#### ●フィルムの種類を選択して決定します。(フィルム選択/上ボタンを押して種類を選択)

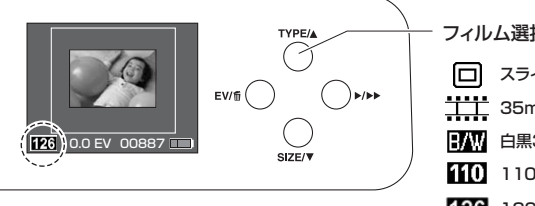

フィルム選択/上ボタン □ スライドフィルム 工工 35mmフィルム B/W 白黒35mmフィルム 110 1107rルム\* 126 1267rルム※

※本製品には110フィルム用および126フィルム用のホルダーは付属しておりません。 ※スキャンするフィルムと異なったフィルムを選択をすると、正常にスキャンされません。

### ●露出補正をします。

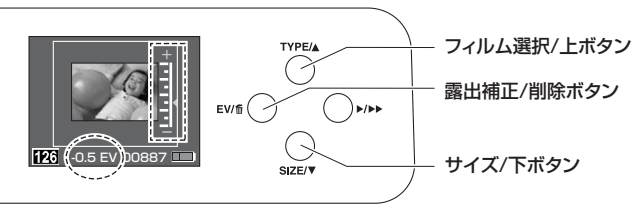

露出補正/削除ボタンを押すと露出補正のバーがディスプレイに表示されます。 フィルム選択/上ボタンとサイズ/下ボタンで調節できます。 再度露出補正ボタンを押すとスキャンに戻ります。

### 6.使用方法(続き)

OK/コピーボタンを押してスキャンを開始します。

3~4秒間、ディスプレイに砂時計マークが表示され、スキャンが完了します。 スキャンされた画像は自動的にSDカードに保存され、ディスプレイに表示されます。

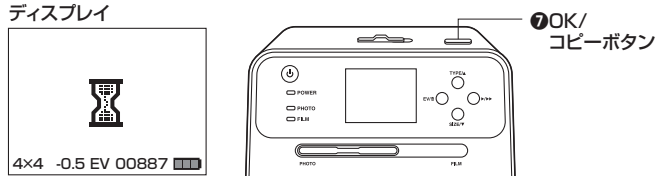

# 7.再生モード

SDカードに保存された画像をディスプレイに表示します。 ●再生ボタンを押すと、再生モードとなり、ディスプレイに画像が表示されます。 ③フィルム選択/上ボタンとサイズ/下ボタンで表示する画像を変更します。

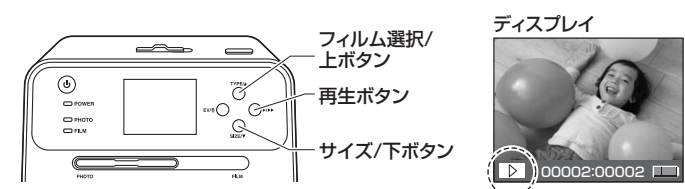

●画像再生中にもう一度再生ボタンを押すと、スライドショーを開始します。 ●スライドショー表示中はディスプレイ左下に「▷▷」マークが表示されます。 ●もう一度再生ボタンを押すと、スキャンモードに戻ります。

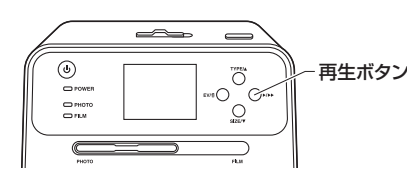

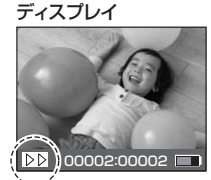

### 8.画像の削除

●再生モード中に露出補正/削除ボタンを押します。

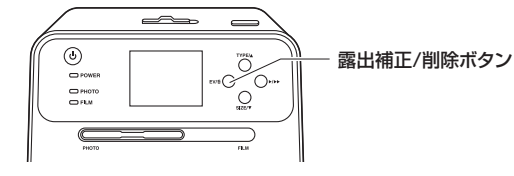

❷ Ⅲ Delete? Yes No と表示されるので、削除する場合は上・下ボタンで

「Yes」を選択し、OK/コピーボタンを押してください。 ※露出補正/削除ボタンを2回押すと、全削除ができます。

# 9.SDカードのフォーマット

●再生モード中に露出補正/削除ボタンを3回押してください。

- Format ? Yes No
- ค と表示されるので、フォーマットする場合は 上・下ボタンで「Yes」を選択し、OK/コピーボタンを押してください。

※フォーマットを行うと、SDカード内のすべてのデータが消去されます。

# 10.パソコンとの接続

●パソコンと接続することで、SDカード内のスキャン画像を確認できます。 ロパソコンの電源を入れ、完全に起動させます。 ④付属のUSBケーブルでパソコンのUSBポートに接続します。

※SDカードが挿入されていないとパソコンと接続できません。

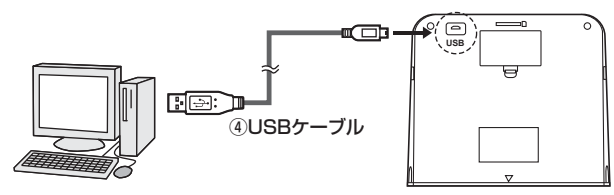

④本製品の電源ボタンを押すと、

PC PSD LINK? Yes No と表示されますので、

上下ボタンで「Yes」を選択し、OK/コピーボタンを押してください。

●自動的にパソコンに認識されます。 ※パソコン接続中はディスプレイには何も表示されません。

# 10.パソコンとの接続(続き)

#### 正しくセットアップできたか確認する

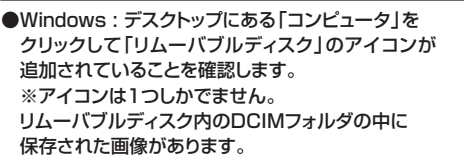

●Mac OS: デスクトップにアイコンが表示されます。

※画像は、OSによって若干異なります。

※ご使用の環境によってメディアアイコンは異なります。 アイコン内のDCIMフォルダの中に保存された画像があります。

<本製品をパソコンから取外す場合>

●Windows:タスクバーにある「ハードウェアの取り外し」アイコンをクリックし、 画面の指示に従って取出してください。

●Mac OS:メディアのアイコンを選択し、ゴミ箱にドラッグ&ドロップしてください。

### 11.レンズのクリーニング

読み込んだ画像に汚れなどがある場合はレンズのクリーニングを行ってください。

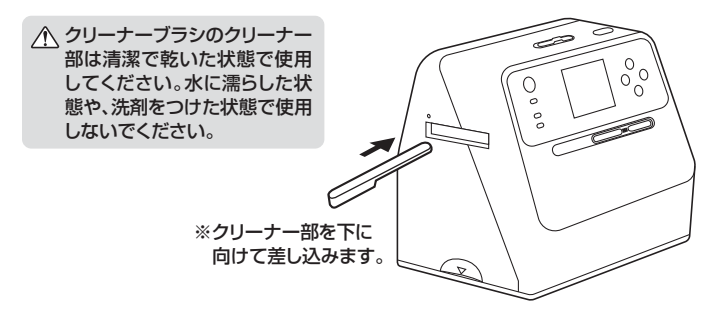

### 12.仕様

| サ イ ズ・重 | 量  | W209×D162×H182mm·約1050g                                          |
|---------|----|------------------------------------------------------------------|
| センサ     | _  | 1/2.3型 1400万画素 CMOSイメージセンサー                                      |
| ディスプレ   | イ  | 2.4型カラー液晶                                                        |
| カラーバラン  | ス  | 自動                                                               |
| 露出補     | ΤĒ | 手動                                                               |
| 対応写真サイ  | ズ  | 3.5×5、4×6、4×4、4.2×3.2、3.4×2.1(インチ)                               |
| 対応フィル   | Ь  | 35mmフィルム(24×36mm)※カラー・白黒対応<br>スライドフィルム(マウント付き50×50mm)※3コマまでセット可能 |
| 焦点距     | 離  | 固定                                                               |
| インターフェー | ・ス | USB仕様 Ver.2.0準拠(USB仕様 Ver.1.1上位互換)                               |
| 光       | 源  | フォト/白色ラインLED×3、フィルム/白色LEDバックライト×1                                |
| 電       | 源  | ACアダプタ(5V/1A)、リチウムイオンバッテリー(3.7V/1050mAh)                         |
| 対応メディ   | ア  | SDカード(2GBまで)、SDHCカード(32GBまで)                                     |
|         |    |                                                                  |

#### 📕 保証規定

- 3.め各様に当身による改造またに移埋かゆったど判断され(2番)は、保証期间) どの修理もも受けいたいかはます。 4.本製品の効気、またはその使用によって生じた直接、開接の損害については弊社はその責を負わないものとします。 5.本製品を使用中に発生したデータやプログラムの消失、または破損についての補償はいたしかねます。 6.本製品は医療機器、原子力設備や機器、航空宇宙機器、輸送設備や機器などの人命に関わる設備や機器、及び高度な 信頼性を必要とする設備や機器やシステムなどへの組込みや使用は意図されておりません。これらの用途に本製品 を使用され、人身事故、社会的障害などが生じても弊社はいかなる責任も負いかねます。 7.修理で依頼品を郵送、またはご持参される場合の諸費用は、お客様のご負担となります。 0.0001世代を知らしいのよう。

| 8 保証書は用発行いたしませんのぐ、大切に保管してください。<br>9.保証書は日本国内においてのみ有効です。 |                   |     |         |   |  |  |  |
|---------------------------------------------------------|-------------------|-----|---------|---|--|--|--|
| 保証書                                                     | サンワサプラ            | ライ株 | 式会      | 社 |  |  |  |
| 型番: 400-SCN041                                          | シリアルナンバー:         |     |         |   |  |  |  |
| お客様・お名前・ご住所・TEL                                         |                   |     |         |   |  |  |  |
|                                                         |                   |     |         |   |  |  |  |
|                                                         |                   |     |         |   |  |  |  |
|                                                         |                   |     |         |   |  |  |  |
| 販売店名・住所・TEL                                             |                   |     |         |   |  |  |  |
|                                                         |                   |     |         |   |  |  |  |
|                                                         |                   |     |         |   |  |  |  |
| 担当者名                                                    |                   |     |         |   |  |  |  |
|                                                         | 保証期間 6ヶ月 お買い上げ年月日 | 年   | 月       | 日 |  |  |  |
| 本取扱説明書の内容は、予告なしに変更になる場合があります。                           |                   |     |         |   |  |  |  |
| サンワサブライ株式会社                                             |                   |     | ver 1.0 |   |  |  |  |

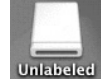

> VA--/Ch 7+39 (F) ⇒<sup>34-1</sup>Ch ₹ 1391

4

サンワダイレクト / 〒700-0825 岡山県岡山市北区田町1-10-1 TEL.086-223-5680 FAX.086-235-2381 CB/AF/HADaNo